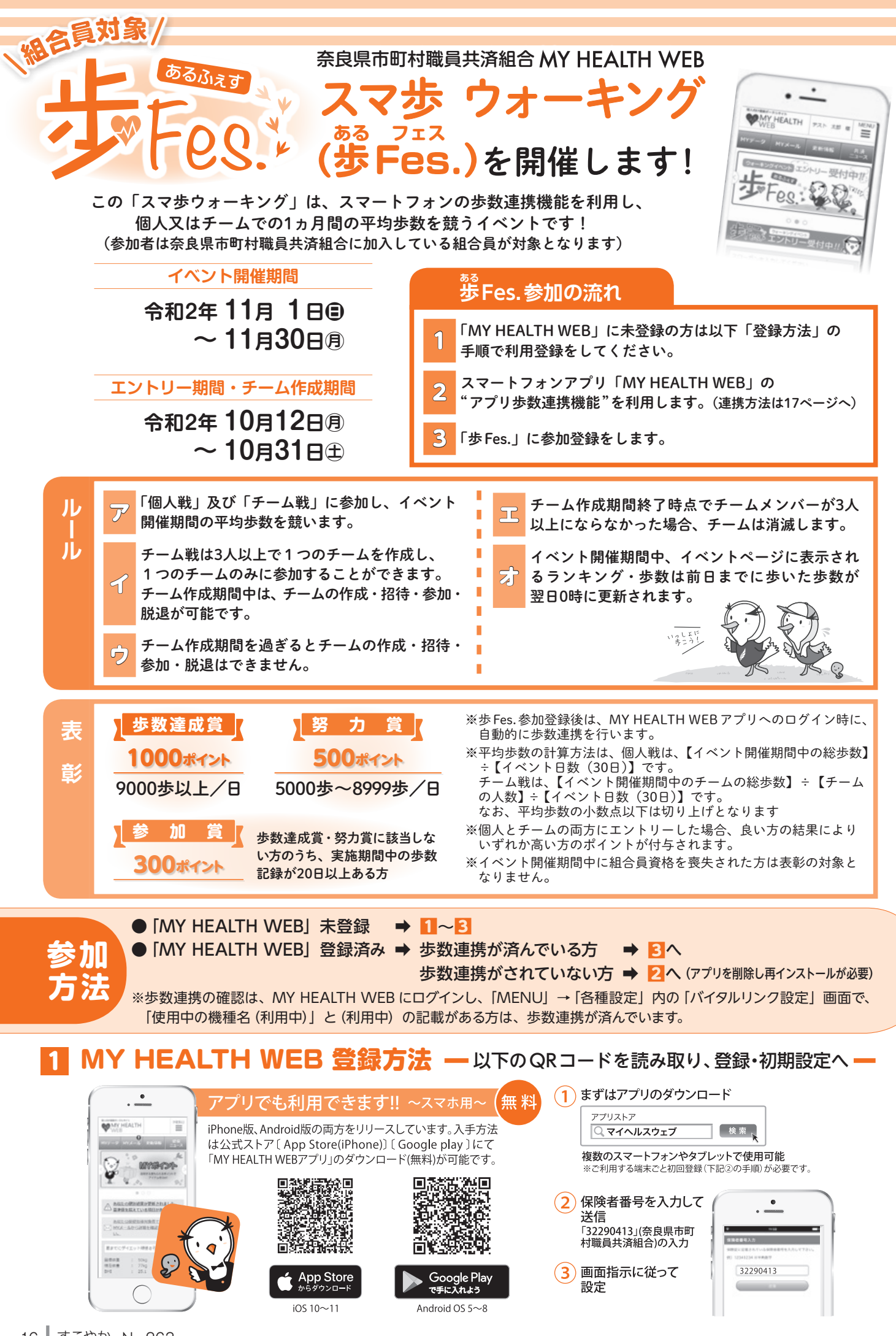

## 2 歩数連携方法

エントリー完了!

エントリーが完了しました。 個人で養蚕原鉄中の総分数を取う「個人鉄」の他に、チーム交折 で施歩巻の平均値を取う「チーム靴」へ参加することができま

す。 当身でチームを作成するか、他の参加者が作成した間存チームへ 教派することで「チーム神山」に参加することができます。 チームを作成する場合は、「チーム作成」ボタンから作成してく

い。 ゆテームへ参加する場合は、「テームIDJ が必要になりま 参加したいチームのメンバーから招待メールを受称するか。 - ムわを受領し、「試存チームに参加」ボタンからチームに

(チーム紙」へは参加せず「個人紙」のみに参加する場合は、 「個人紙のみに要加」ボタンをクリックしてください。

チーム神滅 医存のチームに参加

日人間のみに創始

(1) 歩数計測アプリとの連携を行います。 (この連携を行わないと、歩 Fes. での歩数連携ができませんので、必ず行ってください。) ※ MY HEALTH WEB アプリをいったん削除し再インストールしても、ポイントが消滅することはありません。 iPhoneの場合 Androidの場合 ※既にMHWアプリをダウンロードしていて、歩数連 利用されていない方は、端末の「設定」より「MHW 携機能を利用されていない方は、「MHWアプリ」を アプリ」のストレージデータを削除後、「MHW アプリ」 削除し、11から再インストールを行い、初期設定を行っ を削除し、1から再インストールを行い、初期設定 た後、2の歩数連携の設定を行ってください。 を行った後、2の歩数連携の設定を行ってください。 ■歩数連携の条件 ■歩数連携の条件 ・スマートフォンが歩数センサに対応していること ・スマートフォンが歩数センサに対応していること 「ヘルスケア | アプリで歩数カウントできていること ・「Google Fit」で歩数カウントできていること (2) ログインすると自動的に「ヘルスケア」 アプリが起動します。 (2) Google Playから[Google Fit] をダウンロードし、起動 「すべてのカテゴリをオン」をタップし、「許可」をタップします。 します。歩数を連携するアカウントを選択し、設定します。 許可しない データのアクセス 許可 必須 「許可」 をタップ (3) 「MHWアプリ」Google Fit 設定したアカウントを ヘルスケア MMWアプリ"が以下のカテゴリのヘルスケアデータのアクセ スとアップデートを求めています。 MY HEALTH WEBアプリに紐づけます。 すべてのカテゴリをオン すべてのカテゴリをオン \*MHWアプリ\*に、東京されているすべてのヘルスケアデータ タイプへのアクセスを許可また証券上します。 MHWアブリ"にデータの読み出しを許可 Google Fit で設定した ◆ ウォーキング+ランニングの距離 ● MHWアプリのアカウントの選 ▲ エクササイズ時間 0 アカウントを選択 ● 根本血圧 共济大部 (二) 共济大部 ● 最低血圧 0 アカウントを追加 自転車の走行距離 ★ 体脂肪率 0 ★ #重 (4) つづいて表示される、「位置情報」と「センサーデータへの 緑表示の状態 0 #R アクセス」を許可し、設定が完了します。 3 歩 Fes. 参加登録方法 MY HEALTH WEBへログイン後、MYページバナーをタップ。 WHER PAR AN AN A Yデータ MYメール 更新情報 共振 2 エントリーページに遷移しますので、ニックネームを入力し、 [エントリーする] をタップ。 9#=#>ガイヘント エントリー 受付中!! TALES S A M 😢 個人戦のみに参加する場合は、「個人戦のみに参加」をタップ。 22 29 1.00 「個人戦のみ参加」はエントリー完了! 

「チーム戦にも参加」する方は4へ

※エントリー期間中は、後からでもチームに参加できます!

④ チームを作成してチーム戦に参加する場合は、「チーム作成」をタップ。 チーム作成ページに遷移しますので、チーム名を入力し、メンバーを チームに招待しましょう。

☑ 既存のチームに参加する場合は、「既存のチームに参加」をタップ。 参加したいチームのメンバーから受け取ったチームIDを入力し、 「チームに参加する」ボタンをタップして、チームに参加しましょう。

※イベント開催期間中はできるだけ毎日ログインしてこまめに歩数連携を行いましょう。

| スマ歩ウォーキング「歩Fes.」に関するお問い合わせは下記ヘルプデスクまで |                                                                 |                   |
|---------------------------------------|-----------------------------------------------------------------|-------------------|
| お問合せ先                                 | 「MY HEALTH WEB」ヘルプデスク TEL:03-5213-4467 平日 9:00~17:00            | North Contraction |
|                                       | <br>当事業は株式会社法研に委託しています。株式会社法研は「プライバシーマーク」使用の許諾事業者として認定されています。   |                   |
|                                       | ■Amazon、Amazon.co.jp およびそれらのロゴは Amazon.com, Inc.またはその関連会社の商標です。 | JISQ15001:2006準拠  |